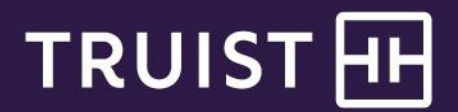

# **Online Payments Guide**

**Truist Association Services** 

Follow these easy steps for making your homeowner payment online or enrolling in Association Services Association Pay (ACH) to have your payments automatically debited from your account.

# **General overview**

Payment methods available are outlined below. Your Association must be enrolled in the online payment system for you to be able to make a payment online. Please have your payment coupon from your book or statement available when making a payment or enrolling in Association Pay.

### Make a Payment by Credit or Debit Card

- Visa<sup>®</sup>, MasterCard<sup>®</sup>, American Express<sup>®</sup>, or Discover<sup>®</sup> accepted
- Payment is processed the following business day.
- All debit cards issued by a U.S. financial institution will incur a flat \$4.95 convenience fee.
- All credit cards will incur a convenience fee of 2.95% of the payment transaction amount.
- The convenience fee incurred on debit cards issued by a non-U.S. financial institution varies.
- Your exact convenience fee on all credit and debit card transactions will be displayed to you before you submit your payment. Convenience fees are subject to change without notice. The convenience fee will be disclosed after card information is entered and before payment is submitted.
- The maximum payment amount is \$10,000 for a single credit/debit card payment transaction.

### Make a Payment by eCheck

- A one-time ACH debit from a checking or savings account at a U.S. financial institution.
- Payment is processed within four business days.
- A convenience fee is not charged for making a payment online by eCheck.
- The maximum payment amount is \$20,000 for a single eCheck payment transaction.

### Enroll in Association Pay (ACH)

- Enroll online for Association Pay (ACH), to authorize recurring ACH debit from a checking or savings account at a U.S. financial institution.
- When payments are due, the account is debited automatically on the third of the month.
- If the third falls on a weekend or holiday, accounts are debited on the next business day.
- Your association receives timely, automatic credit directly to your depository account.
- There is no charge to sign up online for Association Pay (ACH).

# **Getting Started**

- 1. Go to www.truist.com/payments
- 2. Click the Pay now or enroll button.

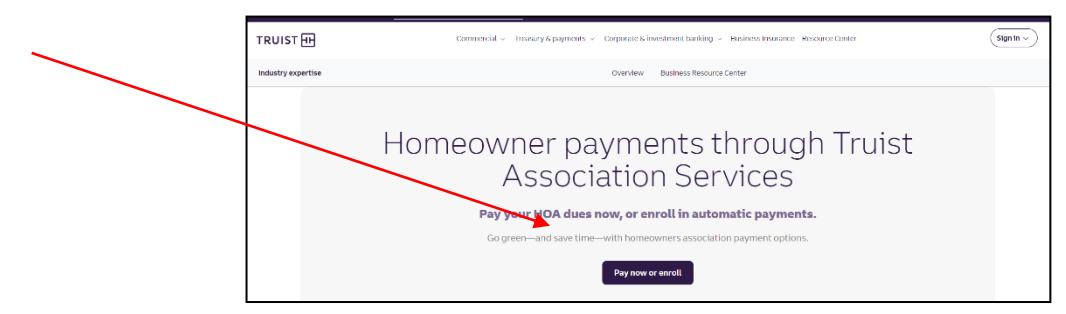

Or you can login from the main page at Truist.com by the following steps:

- 1. From the main page at www.truist.com select Sing in to another account link on the left side navigation.
- 2. Then select Sign in next to Association Online Payments.

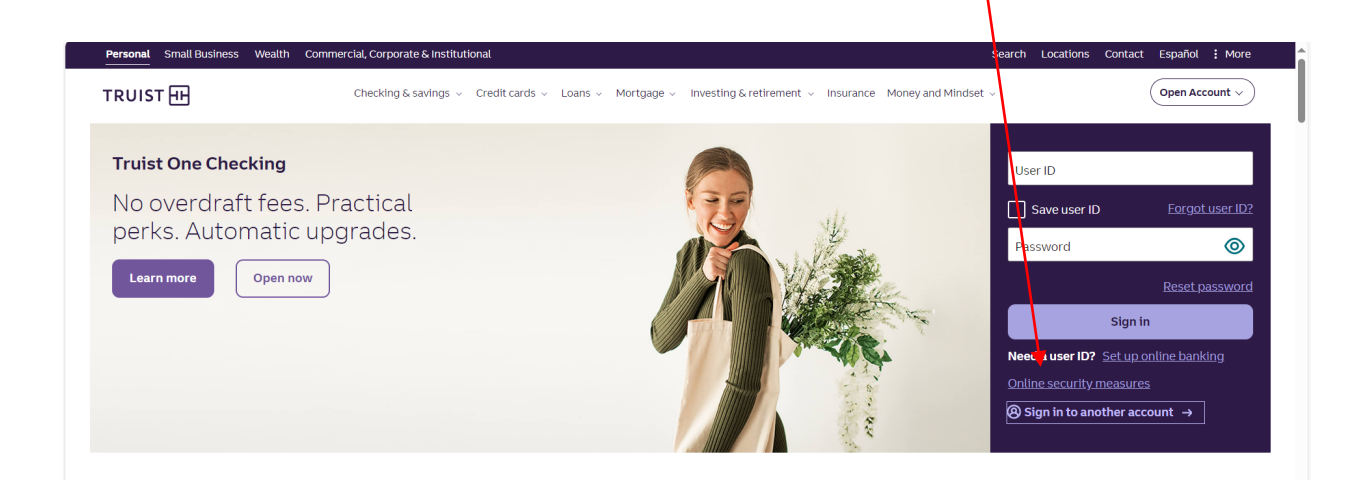

### Login Page ...

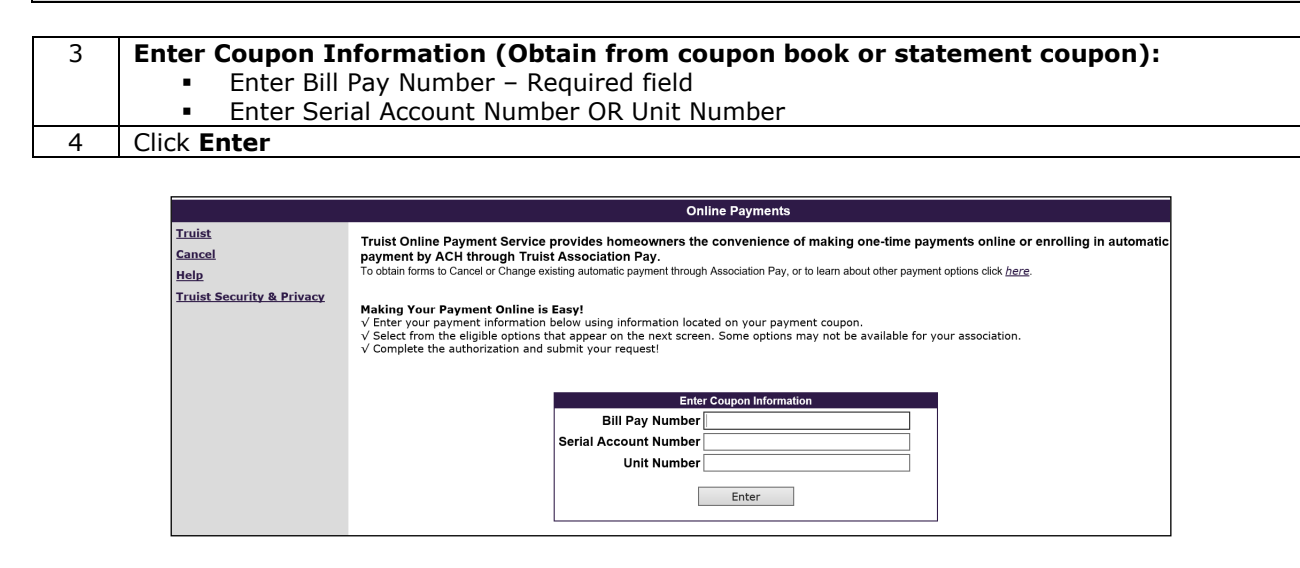

### Payment Options Page ...

5 Select a method for payment from this screen by clicking the appropriate link.

- Pay one-time with your Credit/Debit Card
- Pay from your bank account one-time through eCheck
- Association Pay Online Enrollment

Options available based upon what the Management Company or Self-Managed Association is enrolled in.

Select the Association Pay Cancel Form or Change Form to obtain the form to cancel or change existing Association Pay. Form must be printed, completed and sent to Association Services.

Click Help in the left-hand navigation link to get answers to online payment frequently asked questions.

| Online Payments                                                                                                    |
|----------------------------------------------------------------------------------------------------|
| One-Time Online Payment Options – A Convenience Fee May Be Charged                                                                                                    |
| Pay one-time with your Credit/Debit Card<br>We currently accept credit cards and debit cards from the following issuing networks: Visa®, American Express®, MasterCard® or Discover®.                                                                                                    |
| Pay from your bank account one-time through eCheck<br>eCheck is a one-time electronic funds transfer by ACH debit to your checking or savings account at a U.S. financial institution                                                                                                    |
| Recurring Automatic Payment Options – No Charge                                                                                                    |
| Association Pay Online Enrollment - Enroll in Association Pay to authorize recurring electronic funds transfers by ACH debit from your bank account. Payments are debited on the 3rd of the month. If the 3rd is on a weekend or holiday, your account is debited the next business day. |
| Association Pay Cancel Form - Print and mail form to cancel existing Association Pay.<br>Association Pay Change Form - Print and mail form to change bank account information on existing Association Pay.                                                                               |
| Association Pay Deadline Calendar - View deadline dates to cancel, change or enroll in Association Pay.                                                                                                    |
| Back Cancel                                                                                                    |

### Making a Payment by Credit/Debit Card ...

**Make a Card Payment** - Homeowners can pay using Visa®, MasterCard®, American Express®, or Discover®. Payment is processed the following business day.

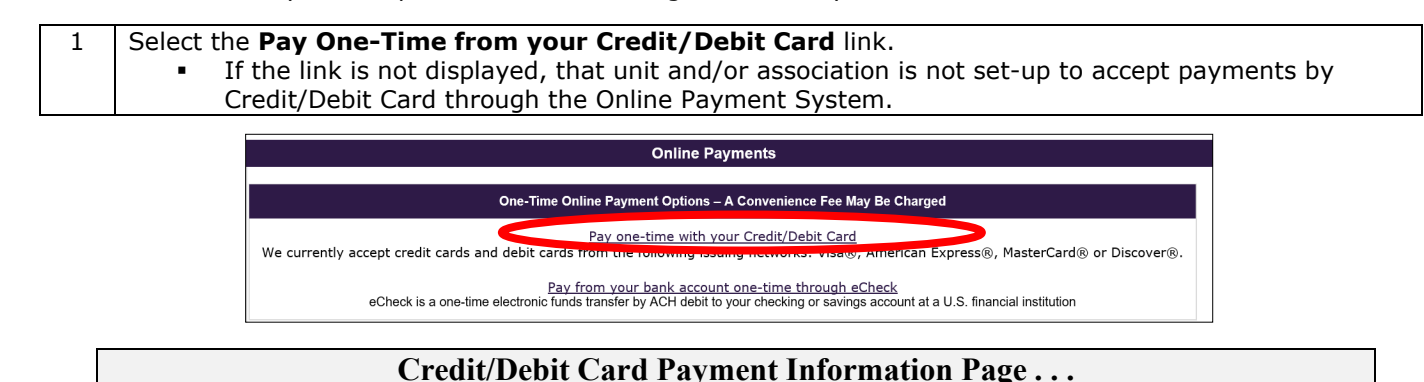

### **Convenience Fee Charge and Maximum Payment Amounts**

- Continue and enter your card information to determine the specific convenience fee you will incur. You will have an opportunity to review the payment and convenience fee before you submit your payment.
  - All debit cards issued by a U.S. financial institution incur a flat \$4.95 convenience fee.
  - $\circ$   $\;$  All credit cards incur a convenience fee of 2.95% of the payment transaction amount.
  - $\circ$   $\,$  The convenience fee incurred on debit cards issued by a non-U.S. financial institution varies.
  - The maximum payment amount per credit/debit payment transaction is \$10,000.00.

|                                | Online Payments                                                                                                    |                                                                                                    |                                                                                                    |                                                                                                    |                                                                                                    |                      |
|--------------------------------|----------------------------------------------------------------------------------------------------|----------------------------------------------------------------------------------------------------|----------------------------------------------------------------------------------------------------|----------------------------------------------------------------------------------------------------|----------------------------------------------------------------------------------------------------|----------------------|
|                                | One-Time Card Payr<br>• The table below refle<br>• The table below refle<br>• Dress elements in the<br>• Please directs in the<br>• Enter the amount you<br>If you are paying for<br>• For payments that ap<br>• All cedit cards silled<br>• All cedit cards silled<br>• The convenience fee<br>• The convenience fee<br>• Association Name: | ment instructic<br>cts the payment info<br>ments are not revoc;<br>ay" box to select eac<br>u would like to pay in<br>several properties, y<br>upear as Not Eligible<br>I by a U.S. financial i<br>ur a convenience fe<br>incurred on debit ca<br>will be disclosed aft | mation for your property.<br>table and are processed the next business<br>have a second the next business<br>have a second to be a second a card transac<br>or must complete a separate card transac<br>or must complete a separate card transac<br>in the Check to Pay box - please contact<br>stitution will normal ta \$4.96 convenient<br>te of 2.95% of the payment transaction ar<br>or fa issued by a nor-U.S. financial institution<br>er card information is entered and before p | day, A "business day" is every day, etc<br>ple: "Maintenance" and "Special Assess<br>checked to pay. You can pay any ark<br>iton for each property using the train<br>your management company or associ<br>ze fee.<br>tount.<br>on varies.<br>ayment is submitted. | coapt Saturdays, Sundays, and bank and/or fed<br>sment.<br>ount up to the maximum allowed per transaction<br>ation from the separate coupon.<br>ation for payment options. | eral holidays.<br>1. |
|                                | Check to Pay                                                                                                    | Bill Pav Numbe                                                                                                    | r Type of Payment                                                                                                    | Fee Description                                                                                                    | Payment Due Months                                                                                                    | Pay Amount           |
|                                | 🗌 Pay                                                                                                    |                                                                                                    | Maintenance Fee                                                                                                    | ASSESSMENT FEE                                                                                                    | JAN-DEC                                                                                                    |                      |
| Please take :<br>the "I Agree' |                                                                                                    |                                                                                                    |                                                                                                    |                                                                                                    | Payment Amount<br>Reset                                                                                                    | 0.00                 |
|                                |                                                                                                    |                                                                                                    | Terms and Con                                                                                                    | ditions                                                                                                    |                                                                                                    |                      |
|                                |                                                                                                    | F<br>C<br>T<br>S<br>e                                                                                                    | The use of Truist's Online Payment Sy<br>symmetry mode by Accepted Gord to Participate<br>Finde Internis in Subject to these terms and co-<br>ondrisons"). These Terms and Conditions co-<br>routismes". These Terms and Conditions to<br>ruist Bank "Truist" and you if you choose to<br>system and they are separate from any: (i) agree<br>redit card company that issued your credit car<br>Printable Vers                                                                             | stem at Truist.com for card<br>ing Payses, as those terms are<br>notifients (the "Terms and<br>thin the agreement between<br>user Truist * Online Payment<br>ements between you and the<br>d; (ii) agreements between you                                          |                                                                                                    |                      |
| ✓ I Agree to<br>transactions   | o the Terms and Condition<br>for the credit/debit card inf                                                                                                    | s for this one-time<br>formation that I pro                                                                                                    | card payment and to pay the Payment vide.                                                                                                    | : Amount displayed above <mark>plus the</mark>                                                                                                    | • Convenience Fee. I am authorized to initi                                                                                                    | ate                  |

2 Review the table to ensure the payment information reflected is for the appropriate property. (If there is more than one obligation tied to the property, all obligations will appear.) 3 Check the **Pay** box to select the payments to make. 4 Enter the amount in the Pay Amount box for the payment selected. 5 If paying for two types of payments, check both **Pay** boxes. If paying for several properties, a separate transaction must be completed for each property using the 6 information from the separate coupon. Some payments may not be eligible to pay online, these will appear as Not Eligible in Check to Pay box. Read the Terms and Conditions and place a check mark in the box next to I Agree. 7 The **Continue** button will highlight. Click **Continue** to proceed in making payment online. Click the Cancel or 8 Back button to cancel the transaction. Click the **Continue** on the redirect page to be redirected to the credit/debit card screens. 9

Truist Bank, Member FDIC.

Back Cancel Continue

# Credit/Debit Card Make A Payment Page ...

| 10 | Enter Name                                                             |
|----|------------------------------------------------------------------------|
| 11 | Enter an optional email address to receive a<br>receipt electronically |
| 12 | Verify the bill pay number                                             |
| 13 | Click <b>Next</b> to continue with the payment                         |

| Make a Payment   | t |
|------------------|---|
| Name             |   |
| Sample Homeowner |   |
| Email            |   |
|                  | × |
| Account #        |   |
|                  |   |
| NEXT             |   |
| BACK             |   |

Maintenance Fee

Payment Amount \$5.00 Cardholder Name Sample Homeowner

Total

To cancel the transaction and return to the logon page without making a payment, click *Back*.

# Credit/Debit Card Information Page ...

| 14 | View the amount being paid toward the payment displayed on this page.                                                                 |
|----|----------------------------------------------------------------------------------------------------|
| 15 | The name entered on the previous screen is displayed and can be                                                                       |
|    | changed to match the name of the cardholder.                                                                                          |
| 16 | Place your curser in the Card Number field and enter the card number being used to make the payment.                                  |
|    | Dots will display in the Card Number field which do not represent the previous entered card information. Card numbers are not stored. |
| 17 | Enter the expiration date of the card used to make the payment                                                                        |
| 18 | Enter the card CVV code. This is the security code on the back of your card.                                                          |

To Cancel the transaction and return to the logon page without making a payment, click Cancel.

# Credit/Debit Card Make Payment Page ...

| 19 | Confirm the information           |
|----|-----------------------------------|
|    | displayed is correct.             |
| 20 | Amount of the convenience fee     |
|    | will be displayed and is included |
|    | in the total amount debited.      |
| 21 | Enter Your ZIP Code if field      |
|    | displays.                         |
| 22 | Click Make Debit Payment if you   |
|    | are paying by debit card. Link    |
|    | will display Make Credit          |
|    | Payment if you are paying by      |
|    | Credit Card.                      |

To cancel the transaction and return to the logon page without making a payment, click *Cancel*.

|                         | -                       |
|-------------------------|-------------------------|
| Maintenance Fee         | \$5.00                  |
| Total                   | \$5.00                  |
|                         |                         |
| Payment Amount          |                         |
| \$5.00                  |                         |
| Cardholder Name         |                         |
| Sample Homeov           | vner Name               |
| Card Number             |                         |
|                         | V/SA                    |
| Expiration Date         | CVV ©                   |
| 09/21                   | 123                     |
| Zip Code                |                         |
| 33771                   |                         |
|                         |                         |
| Payment Amount          | \$5.00                  |
| Convenience Fee         | \$0.15                  |
| Total                   | \$5.15                  |
| MAKE CREDI              | T PAYMENT               |
| ල් This is a Se         | cure Payment            |
|                         | III RestorCard VISA     |
| This is a one-time pay  | ment. The payment       |
| will not recur automati | cally each time         |
| payment is due. By clie | cking the button, it is |
| agreed that the total a | mount shall be paid     |

according to the card issuer agreement.

Credit Card Payment screen

# Card Number Expiration Date CVV MM/YY MAKE PAYMENT AKE PAYMENT This is a Secure Payment Same The payment. The payment will not recur automatically each time payment is the .By clicking the button, it is agreed that the total amount shall be paid according to the card issuer agreement. CANCEL

### Debit Card Payment screen

\$5.00

\$5.00

| Cardholder Name                            |                                             |        |
|--------------------------------------------|---------------------------------------------|--------|
| Sample Home                                | eowner                                      |        |
| Card Number                                |                                             |        |
|                                            | 1                                           | VISA   |
| Expiration Date                            | CVV ©                                       |        |
| 09/21                                      | 455                                         |        |
| Zip Code                                   |                                             |        |
| 33771                                      |                                             |        |
| Payment Amount                             |                                             | \$5.00 |
| Convenience Fee                            |                                             | \$4.95 |
| Total                                      | s                                           | 9.95   |
| MAKE DE                                    | BIT PAYMENT                                 |        |
| 🖨 This is a                                | Secure Payment                              |        |
| COLUMN DECEMB                              | D III Resocae VISA                          |        |
| This is a one-time p                       | payment. The payme                          | ent    |
| will not recur autor                       | matically each time                         |        |
| will not recur autor<br>bayment is due. By | natically each time<br>clicking the button, | it is  |
| agreed that the test                       | al amount chall be n                        | hie    |

Revised 4/30/2024

### Credit/Debit Card Payment Confirmation Page Receipt...

23. Click *Print* to print the *Confirmation Page*.

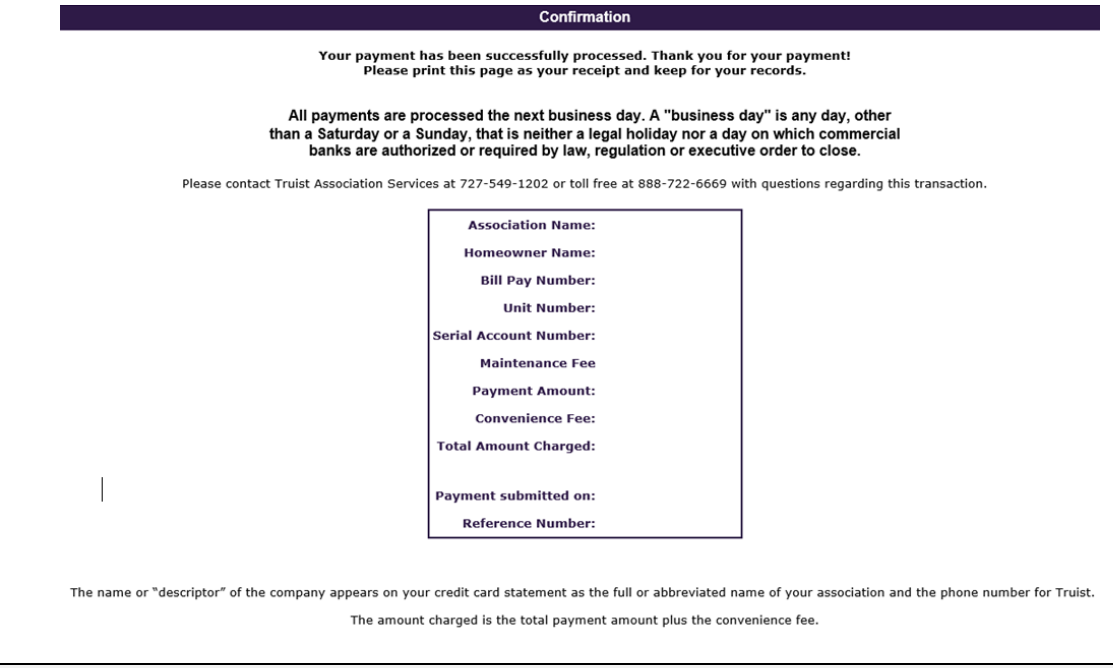

### Making a Payment by eCheck ...

### Make a Payment by eCheck

Pay by a one-time electronic funds transfer by ACH debit from a checking or savings account at a U.S. financial institution. Payment is processed within four business days.

### 1 Select the **Pay from your bank account one-time through eCheck** link.

 If the link is not displayed, the unit and/or association is not set-up to accept payments by eCheck through the Online Payment System.

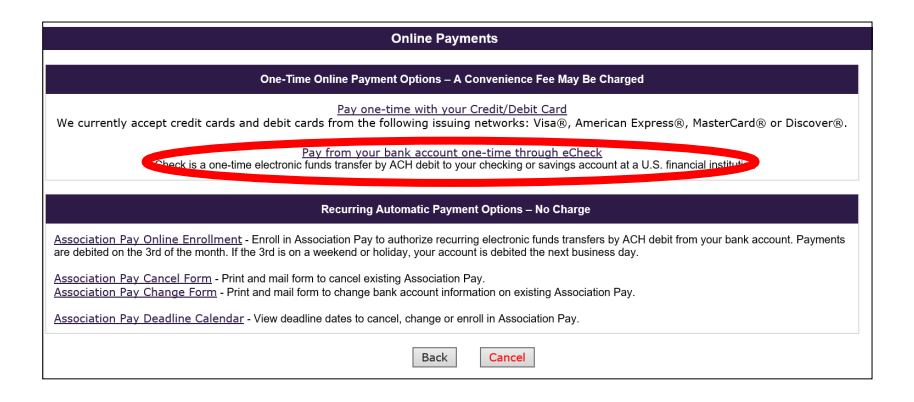

# eCheck Payment Information Page ....

- Convenience Fee Charge and Maximum Payment Amounts
  There is no convenience fee charged for making a payment by eCheck.
  - The maximum payment amount per credit/debit payment transaction is \$20,000.00.

| Online Payments                                                                                                    |                                                                                                    |                                                                                                    |                                                                                                    |                                    |                                                                 |                  |
|----------------------------------------------------------------------------------------------------|----------------------------------------------------------------------------------------------------|----------------------------------------------------------------------------------------------------|----------------------------------------------------------------------------------------------------|------------------------------------|-----------------------------------------------------------------|------------------|
| Pay one time from your bank account by eCheck.                                                                                                    |                                                                                                    |                                                                                                    |                                                                                                    |                                    |                                                                 |                  |
| You are authorizing a one-time electron     Payments may take up to four business                                                                                                    | You are authorizing a one-time electronic funds transfer by ACH debit.<br>Payments may take up to four business days to process and be credited to the association's account. |                                                                                                    |                                                                                                    |                                    |                                                                 |                  |
| Instructions:<br>For payments that appear as Not Eligible in the <b>-Check to Pay'</b> hos - phase actual type of a social for payment phase approximation of the appear as Not Eligible in the <b>-Check the Pay'</b> hos - phase actual type of the appear as the social for the appear as Not Eligible in the <b>-Check the Pay'</b> hos - phase actual type of the appear as the actual type of the appear as Not Eligible in the <b>-Check the Pay'</b> hos - phase actual type of the appear as the actual type of the appear as the actual type of the appear as the actual type of the appear and the type of the appear as your maximized as the social type of the actual type of the actual type of the actual type of the actual couptor.<br>• For any payment type own max complete as separate +Check to pay. You can pay any any and the phase actual to the actual type of the actual couptor.<br>• For any payment type own max complete as separate +Check to pay. You can pay any any and the the maximum allowed per transaction. |                                                                                                    |                                                                                                    |                                                                                                    |                                    |                                                                 |                  |
| Association Name:                                                                                                    |                                                                                                    |                                                                                                    |                                                                                                    |                                    |                                                                 |                  |
| Check to Pay                                                                                                    | Bill Pay Number                                                                                                    | Type of Payment                                                                                                    | Fee Description                                                                                                    | Payment                            | Due Months                                                      | Pay Amount       |
| ✓ Pay                                                                                                    |                                                                                                    | Maintenance Fee                                                                                                    | ASSESSMENT FEE                                                                                                    | JAN-DEC                            |                                                                 | 5.00             |
| Please take a moment to read the Tern                                                                                                    | is and Conditions carefully. Click the "Prin<br>sottom of the page. To proceed to the page                                                                                    | ntable Version" button to print a copy of the Terms and Co<br>yment screen check the "I Agree" box and click "Continue"                                                                                                    | onditions for your records. After you have reviewed the T<br>, Click the "Cancel" link to cancel your transaction.                                         | erms and Conditions, scroll to the | Total Payment Amount<br>Grand Total Amount                      | \$5.00<br>\$5.00 |
| Please take a moment to read the Tern I                                                                                                    | is and Conditions carefully. Click the "Pri-<br>bottom of the page. To proceed to the pag                                                                                     | ntable Version" button to print a copy of the Terms and Cc<br>yment screen check the 'I Agree" box and click "Continue"<br>Terms and Conditions                                                                                                    | anditions for your records. After you have reviewed the Tr<br>". Click the "Cancel" link to cancel your transaction.                                       | erms and Conditions, scroll to the | Total Payment Amount<br>Grand Total Amount<br>Reset Recalculate | \$5.00<br>\$5.00 |
| Please take a moment to read the Terr                                                                                                    | ns and Conditions carefully. Click the "Pri<br>bottom of the page. To proceed to the pa                                                                                       | ntable Version" button to print a copy of the Terms and Cr.<br>yment screen check the "I Agree" box and click "Continue"<br>Terms and Conditions<br>Truist Association Services Online Payment Syste<br>Terms and Conditions - One-Time «Check                                                                                                    | onditions for your records. After you have reviewed the T<br><sup>7</sup> . Click the "Cancel" link to cancel your transaction.                            | erms and Conditions, scroll to the | Total Payment Amount<br>Grand Total Amount<br>Reset Recalculate | \$5.00           |
| Please take a moment to read the Terr                                                                                                    | ns and Conditions carefully. Click the "Pri<br>bottom of the page. To proceed to the pa<br>made by<br>checking<br>Patricip<br>(the T                                          | ntable Version" button to print a copy of the Terms and CA<br>yment screen check the "I Agree" box and click "Confinue<br>Terms and Conditions<br>Truits Association Services Online Payment Syste<br>Terms and Conditions – One-Time eDeck<br>The use of Truist 's Online Payment System at <i>Truits com</i><br>y eCheck, a one-time electronic funds transfer by ACH de<br>go er avrings account: a United Statas financial intributo<br>ating Payses, as defined herein, is subject to these terms a<br>run and Condition". There Terms and Conditions co | enditions for your records. After you have reviewed the T<br>C Click the "Cancel" link to cancel your transaction.                                         | erms and Conditions, scroll to the | Total Payment Amount<br>Grand Total Amount<br>Reset Recalculate | \$5.00<br>\$5.00 |
| Please take a moment to read the Terr                                                                                                    | ns and Conditions carefully. Click the "Pri<br>bottom of the page. To proceed to the pa<br>made by<br>decksin<br>Particip<br>(the "To                                         | ntable Version" button to print a copy of the Terms and C.<br>yment screen check the T Agree" box and click "Confinue<br>Terms and Conditions<br>Truits Association Services Online Payment Syste<br>The use of Truist 's Online Payment System at <i>Druits com</i><br>y cCinck, a one-time electronic funds transfer by ACH de<br>uing Paynes, a defined hermi, is system to the determine<br>arms and Conditions"). These Terms and Conditions com<br>Printable Version                                                                                    | onditions for your records. After you have reviewed the T<br>C Click the "Cancel" link to cancel your transaction.                                         | erms and Conditions, scroll to the | Total Payment Amount<br>Grand Total Amount<br>Reset Recalculate | 55.00            |
| Please take a moment to read the Terr                                                                                                    | ns and Conditions carefully. Click the "Pri<br>bottom of the page. To proceed to the par<br>made by<br>dheckin<br>Particip<br>(the "Tr<br>1 Agree to th                       | ntable Version" button to print a copy of the Terms and C.<br>yment screen check the "LAgree" box and cick "Confinue<br>Terms and Conditions<br>Truits Association Services Online Payment Syste<br>The use of The Services Online Payment System at Proint com-<br>y Clock, a case these electronic finds transfor by ACI &<br>or saving account at a United State financial initiation<br>initig Paynes, a defined herm, in system to the services and<br>printable Version<br>ne Terms and Conditions and to Pay the Grand T                               | onditions for your records. After you have reviewed the T<br>* Click the "Cancel" link to cancel your transaction.<br>************************************ | erms and Conditions, scroll to the | Total Payment Amount<br>Grand Total Amount<br>Reset Recalculate | \$5.00<br>\$5.00 |

| 2 | Review the table to ensure the payment information reflected is for the appropriate property.           |
|---|----------------------------------------------------------------------------------------------------|
|   | (If there is more than one obligation tied to the property, all obligations will appear.)               |
| 3 | Check the <i>Pay</i> box to select the payments to make.                                                |
| 4 | Enter the amount in the Pay Amount box for the payment selected.                                        |
| 5 | If paying for two types of payments, check both <i>Pay</i> boxes.                                       |
|   | If paying for several properties, a separate transaction must be completed for each property using the  |
|   | information from the separate coupon.                                                                   |
|   | Some payments may not be eligible to pay online, these will appear as Not Eligible in Check to Pay box. |
| 6 | Read the Terms and Conditions and place a check mark in the box next to I Agree.                        |
| 7 | The Continue button will highlight. Click Continue to proceed in making payment online.                 |

Click the Cancel or Back button to cancel the transaction.

### eCheck Account Information Page ....

| 8 | Enter account information |
|---|---------------------------|
| 9 | Click <b>Continue</b>     |

| Online Payments                                                                                                    |                          |
|----------------------------------------------------------------------------------------------------|--------------------------|
| Pay from your bank account by eChe                                                                                                    | eck                      |
| You are authorizing a one-time electronic funds transfer by ACH debit to the account that you enter below.                                                |                          |
| Payments may take up to four business days to process and be debited from your account . A "business day" is every day except Saturdays, Sundays and bank | and/or federal holidays. |
| eCheck Account Information                                                                                                    |                          |
| Date: 05/26/2021                                                                                                    | *Required Field          |
| Total amount to debit: \$5.00                                                                                                    |                          |
| Personal/Business: 🖲 Personal 🔿 Business                                                                                                    |                          |
| Checking/Saving: <ul> <li>Checking O Savings</li> </ul>                                                                                                   |                          |
| Checking or Savings Account No. : Locate Account Number                                                                                                   |                          |
| Re-enter Checking or Savings Account No. :                                                                                                    | 1                        |
| Financial Institution Routing No. : Locate Routing Number                                                                                                 |                          |
| Financial Institution Name:                                                                                                    |                          |
| Back Cancel Continue                                                                                                    |                          |

# eCheck Account Information Page Continued ...

- 10 Enter account information
  - 11 Enter email address if you want to receive a receipt via email.

### 12 Click Continue

|                                                                                                    | Online Payments                                     |                  |
|----------------------------------------------------------------------------------------------------|-----------------------------------------------------|------------------|
|                                                                                                    | Pay from your bank account by eCheck                |                  |
| You are authorizing a one-time electronic funds transfer by ACH debit to the account that you enter below.       |                                                     |                  |
| Payments may take up to four business days to process and be debited from your account . A "business day" is evo | ery day except Saturdays, Sundays and bank and/or f | ederal holidays. |
|                                                                                                    | eCheck Account Information                          |                  |
|                                                                                                    | Date: 05/26/2021                                    | *Required Field  |
|                                                                                                    | Total amount to debit: \$5.00                       |                  |
| Is the mailing address in the US territorial jurisdiction                                                        | ? ● Yes ○ No                                        |                  |
| First Name on Bank Account                                                                                       | *                                                   |                  |
| Last Name on Bank Account                                                                                        | *                                                   |                  |
| Address Line 1                                                                                                   | *                                                   |                  |
| Address Line 2                                                                                                   | :                                                   |                  |
| City                                                                                                    | т. <b>ж</b>                                         |                  |
| State or Territor                                                                                                | *                                                   |                  |
| Zip Cod/                                                                                                    | e *                                                 |                  |
| Phone Number                                                                                                    | *                                                   |                  |
| Email Address                                                                                                    |                                                     |                  |
| Re-enter Email Address                                                                                           | к[]                                                 |                  |
|                                                                                                    | Back Cancel Continue                                |                  |
| Truist Bank, Member FDIC. © 2021 Truist Financial Corpor                                                         | ration. Learn more.                                 |                  |

# eCheck Authorization Page ....

13 Verify the information on the authorization page and click **Submit Payment**.

| <br>Onnie Faynenia                                                                                                    |
|----------------------------------------------------------------------------------------------------|
| eCheck One-Time Authorization                                                                                                    |
| eCheck Authorization<br>Review the information below and click the Submit Payment button to submit your payment.                                                                                                    |
| <ul> <li>Your account will be dehend one time for the Toda Manount displayed below.</li> <li>Payments was papera as your of to achievineid Association Name on your bank statement.</li> <li>Al payments was exabled to acceptance by the designated financial institution.</li> <li>Payments was exabled to acceptance by the designated financial institution.</li> <li>Payments was and use up to burbundes days for the date are you submit his payment to be debited from your account and credited to the association's account.</li> <li>This Authorization may not be revoked once you submit your payment.</li> </ul>                                                                                                    |
| Date: Payment Method:                                                                                                    |
| Association Name:                                                                                                    |
| Serial Account Number: Unit Number:                                                                                                    |
| Bill Pay Number:                                                                                                    |
| Payment Type: Maintenance Fee Amount Paid:                                                                                                    |
| Total Amount Debited from Account:                                                                                                    |
| Name as it appears on the checking/savings account:                                                                                                    |
| Address Line 1:                                                                                                    |
| Address Line 2:                                                                                                    |
| City: State/Province/Region: Zip/Postal Code:                                                                                                    |
| Country: United States                                                                                                    |
| Phone No.: Email Address:                                                                                                    |
| Financial Institution Name:    Personal Business Checking Savings                                                                                                    |
| Checking or Savings Acct No.: Routing No.:                                                                                                    |
| By clocking the Submit Payment buttor, you agree to the following:<br>I an authorized to initial transactions for the a clocking or savings account I have provided. I hereby authorize the above named association to debt my checking or savings account to cellect my association payments. I hereby authorize Traint to initiate an electronic funds trans<br>by ACH debt env to the accounted provide the payment of making this payment. I authorize the frameval institution to withdraw this payment from my account. The transfer of funds from my account will be for one-time only and may take up to four business days from<br>the date I submit this assment to be credited to my association's account. I acknowledge that the ACH transaction authorized herein complies with all acclinable U.S. law. |

# eCheck Receipt Page . . .

14 Save the eCheck Receipt that displays for your records.

| eCheck Receipt                                                                                                    |
|----------------------------------------------------------------------------------------------------|
| Truidt Online Payment #Chark Receipt<br>Your payment has been successfully initiated. Print this receipt for your records.                                                                                                    |
| Please contact Truist Association Services at 727-549-1202 or toll free at 888-722-6669 with questions regarding this transaction.                                                                                                    |
| Your account will be doubled one from from Total Amount displayed below     Payments will advect as your that advecting data Associated from one your back statement.     All payments insisted for double are subject to acceptance by the designated financial institution.     Payments insisted for double are subject to acceptance by the designated financial institution.     Payments insisted for double are subject to acceptance by the designated financial institution.     Payments insiste are to four business data data data data data data data da                                                                                                    |
| Reference Number                                                                                                    |
| Payment submitted on: Payment Mathod: eCheck                                                                                                    |
| Association Name: Trans And Networks                                                                                                    |
| Serial Account Number: Unit Number:                                                                                                    |
| Bill Pay Number:                                                                                                    |
| Payment Type: Amount Paid:                                                                                                    |
| Total Amount Debited from Account:                                                                                                    |
| Debit Checking or Savings Acct No.:                                                                                                    |
| by subhitting your payment online you agreed to the following:<br>I am authorized to initiate transactions for the checking or avings account that I have provided. I hereby authorize the above named association to debit my checking or savings account to collect my association payments. I authorize Truist to initiate an electronic funds<br>transfer by ACI debit entry to the account of the purpose of making this payment. J authorize the financial initiation to withdraw this payment from my account. The transfer of funds from my account will be for one-time only and may take up to four business days from the<br>data is admitted this payment to be oxided to my association a account. J administration authorized ferenc complex with all applicable U.S. law.<br>That I business: To may have been found for the purpose of the second second second to the second second to the second second second to the second second to the second second to the second second to the second second to the second second to the second second to the second to the second tother second tother second to the se |
|                                                                                                    |
| Print Close Truist.com                                                                                                    |

### Association Pay (ACH) Online Enrollment ...

### Enroll in Association Pay (ACH)

Homeowners can enroll online for Association Pay (ACH), to authorize recurring electronic funds transfers by ACH debit from their bank account at a U.S. financial institution. When payments are due, the account is debited automatically on the third of the month. If the third falls on a weekend or holiday, accounts are debited on the next business day.

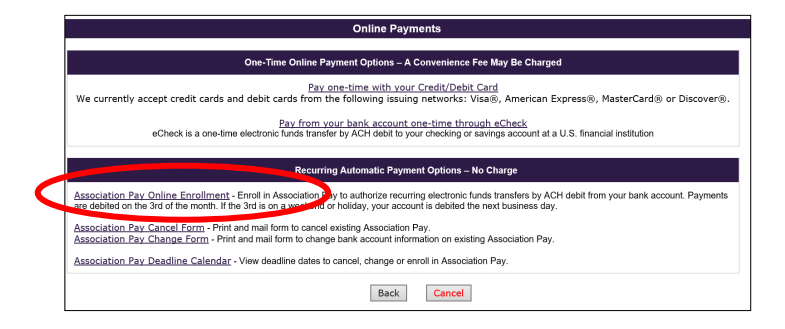

### 1 Select the Association Pay Online Enrollment link.

- If the link is not displayed, that unit and/or association is not set-up to accept enrollments for Association Pay online through the Online Payment System.
- If already enrolled in Association Pay for the obligation entered, a pop-up message will display notifying the user they are already enrolled.

### Association Pay (ACH) Payment Information Page ...

|                                                     |                                                                                                    |                                                                                                    |                                                                                                    | Online Payments                                                                 |                                                   |                                                                                                    |
|-----------------------------------------------------|----------------------------------------------------------------------------------------------------|----------------------------------------------------------------------------------------------------|----------------------------------------------------------------------------------------------------|---------------------------------------------------------------------------------|---------------------------------------------------|----------------------------------------------------------------------------------------------------|
| Truist                                              |                                                                                                    |                                                                                                    | Association Pay -                                                                                                    | Pay from your bank account through                                              | h a recurring withdrawal.                         |                                                                                                    |
| Cancel                                              | You are enrolling in Association Pay to a                                                                                                    | uthorize recurring payments through el                                                                                                    | ectronic funds transfer by ACH debit.                                                                                                    |                                                                                 |                                                   |                                                                                                    |
| <u>Help</u><br><u>Truist Security &amp; Privacy</u> | Debit Date – 3 <sup>rd</sup> of each month<br>Payments are debited on the 3rd of the n<br>Debit Amount – Provided by your man                                                                                                    | nonth. If the 3rd falls on a weekend or h<br>agement company or association.                                                                                                    | noliday, accounts are debited on the nex                                                                                                   | t business day.                                                                 |                                                   |                                                                                                    |
|                                                     | <u>Cancel and Changes</u> - When you want to other written requests should be mailed to                                                                                                    | to cancel or change this authorization y<br>o Truist Association Services, P.O. Boy                                                                                               | vou must submit your request in writing to<br>x 2914, Largo, FL 33779-2914 or fax to 7                                                     | o Truist Association Services. You may<br>27-548-0277 or Toll Free Fax: 866-297 | print and complete the request form to<br>7-8932. | cancel or change Association Pay from the Online Payments screen. These forms or                                                                                                    |
|                                                     | Deadline Dates - Click <u>here</u> to view the<br><u>Enrollment Instructions</u><br>- Check the "Enroll" box to select the pay-<br>if you have multiple payment obligations<br>- Some payments may not be eligible for<br>Association Name: Trans And Ne | deadline dates to cancel, change or er<br>yment obligation that you want to enroll<br>that you want to enroll in Association<br>Association Pay. These will display as<br>etworks | rroll in Association Pay.<br>I in Association Pay.<br>Pay, complete the steps for one paymer<br>Not Eligible in the "Check to Enroll" colu | nt obligation at a time and repeat the pro<br>mn.                               | ocess for each additional payment obli            | gation listed in the table below.                                                                                                    |
|                                                     |                                                                                                    |                                                                                                    |                                                                                                    |                                                                                 |                                                   | Debit Amount - Provided by your association or management company. Association                                                                                                    |
|                                                     | Enroll                                                                                                    | Bill Pay Number                                                                                                    | Naintenance Fee                                                                                                    | ASSESSMENT FEE                                                                  | JAN-DEC                                           | Pay is set-up for the payment amount(s) and frequency provided by your<br>management company or association. Contact your management company or<br>association if you are uncertain about the amount(s) or frequency you will be debited. |
|                                                     |                                                                                                    |                                                                                                    | Back                                                                                                    | Cancel                                                                          | Continue                                          |                                                                                                    |

Truist Bank, Member FDIC. © 2021 Truist Financial Corporation. Learn more.

| 2 | Review the table to ensure the payment information reflected is for the appropriate property. (If there is more than one obligation tied to the property, all obligations will appear.) |
|---|----------------------------------------------------------------------------------------------------|
| 3 | Check the Enroll box to select the payment obligation to enroll in Association Pay.                                                                                                    |
| 4 | The amount debited from the account and the frequency will be for the payment amount and frequency provided by the association or management company. An amount will not display.       |
|   | If enrolling for several properties, a separate transaction must be completed for each property using the                                                                               |
|   | information from the separate coupon.                                                                                                    |
|   | Some payments may not be eligible to pay online, these will appear as Not Eligible in Check to Enroll box.                                                                              |
|   | If the payment obligation is already set-up with Association Pay, a pop-up message that informing the user                                                                              |
|   | the payment is already set-up on Association Pay and will include instructions on how to Change or Cancel                                                                               |
|   | the Association Pay.                                                                                                    |
| 5 | The <b>Continue</b> button will highlight once an Enroll box has been checked. Click <b>Continue</b> to proceed in                                                                      |
|   | enrolling in Association Pay.                                                                                                    |
|   | Click the <b>Cancel</b> or <b>Back</b> button to cancel the transaction.                                                                                                    |

# Association Pay Date of First Debit Page ...

|                                          | Online Payments                                                                                                    |
|------------------------------------------|----------------------------------------------------------------------------------------------------|
| Truist                                   | Association Pay - Pay from your bank account through a recurring withdrawal.                                                                                                    |
| Cancel                                   | Association Pay Date of First Debit                                                                                                    |
| <u>Help</u><br>Truist Security & Privacy | <ul> <li>When your payment to due, your account is debiad automatically on the 3of of the month. If the 3of is on a weekend or holdidy, your account is debited the next business day.</li> <li>State of the monthives to leajin your attracted shows that the body is an an event of the body to be a state of the monthives to be any weekend or holdidy. Your analgement company or self-managed association for this obligation.</li> <li>The monthives us cancent with be detailed is setup for the regiment another payment mount provided by your management company.</li> <li>The amounty was cancent with be detailed is setup for the regiment another payment mount provide or management company.</li> <li>All new requests submitted online by the 25d in the month, and be all for the month. If you are past the online deadline date, the next available StattWonthiVear will display in the drop down box below.</li> <li>Prease continues to make your association payment and the Statt Monthi's rey us older bolding.</li> </ul> |
|                                          | Select Start Month/Year AUG 2021 🗸                                                                                                    |
|                                          | Back Cancel Continue                                                                                                    |
|                                          | Truit Bank Momber EDIC @ 2021 Truit Einandal Corporation Light more                                                                                                    |

| 6 | Using the Select Start Month/Year drop down box, select the next available Month/Year to begin |
|---|------------------------------------------------------------------------------------------------|
|   | the recurring debit.                                                                           |
| 7 | Click Continue                                                                                 |

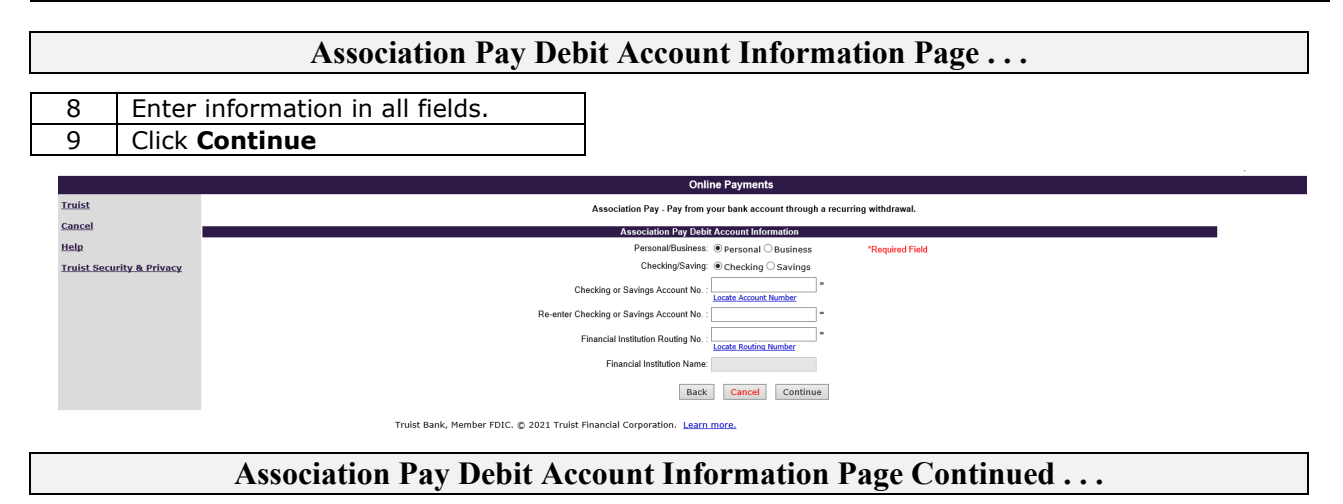

| 10 | Enter information             |
|----|-------------------------------|
| 11 | We will email you a receipt   |
|    | for your enrollment if you    |
|    | enter your email address      |
|    | into the Email Address field. |
| 12 | Click Continue                |

| Association Pa                                             | y - Pay from your bank ac | count through a recurri | ng withdrawal. |
|------------------------------------------------------------|---------------------------|-------------------------|----------------|
| Is the mailing address in the US territorial jurisdiction? | ● Yes ○ No                |                         |                |
| First Name on Bank Account:                                |                           | *                       |                |
| Last Name on Bank Account:                                 |                           | *                       |                |
| Address Line 1:                                            |                           | *                       |                |
| Address Line 2:                                            |                           | ]                       |                |
| City:                                                      |                           | *                       |                |
| State or Territory                                         |                           | *                       |                |
| Zip Code                                                   |                           | *                       |                |
| Phone Number:                                              |                           | *                       |                |
| Email Address:                                             |                           |                         |                |
| Re-enter Email Address:                                    |                           |                         |                |
|                                                            | Back Cancel               | Continue                |                |

# Association Pay Authorization Page ...

| <section-header><section-header><section-header><section-header><section-header><section-header><section-header><section-header><section-header><section-header><section-header><form><text><text><list-item><list-item><list-item><list-item><list-item><section-header><section-header><form></form></section-header></section-header></list-item></list-item></list-item></list-item></list-item></text></text></form></section-header></section-header></section-header></section-header></section-header></section-header></section-header></section-header></section-header></section-header></section-header>                                                                                                    |                  | Online Payments                                                                                                    |                          |
|----------------------------------------------------------------------------------------------------|------------------|----------------------------------------------------------------------------------------------------|--------------------------|
| <section-header><section-header><section-header><section-header><section-header><section-header><section-header><section-header><section-header><section-header><section-header><list-item><list-item><text><list-item><list-item><list-item><list-item><list-item><text><text><list-item><list-item><list-item><list-item><list-item><text><list-item><list-item><list-item><list-item><list-item><list-item><list-item><list-item><list-item><list-item><list-item><list-item><list-item></list-item></list-item></list-item></list-item></list-item></list-item></list-item></list-item></list-item></list-item></list-item></list-item></list-item></text></list-item></list-item></list-item></list-item></list-item></text></text></list-item></list-item></list-item></list-item></list-item></text></list-item></list-item></section-header></section-header></section-header></section-header></section-header></section-header></section-header></section-header></section-header></section-header></section-header>                                                                                                    |                  | Association Pay Authorization                                                                                                    |                          |
| <text><text><list-item><list-item></list-item></list-item></text></text>                                                                                                    |                  | Association Pay(ACH) Authorization                                                                                                    |                          |
| <text><list-item><list-item></list-item></list-item></text>                                                                                                    |                  | You must click the Submit Enrollment button at the bottom of this page for your enrollment to be processed.                                                                                                    |                          |
| <text><text><list-item><list-item></list-item></list-item></text></text>                                                                                                    |                  | Terms and Conditions: <ul> <li>You are sensibles in Association Pay to anthonize recurring poyneeth through electronic: funds transfers by ACH dobit entries.</li> <li>To be effective for the aget dobit manufit, subinizations solutimed quilles must be received by the 15° of the menth.</li> <li>You propert will be minimized by dobing from your account segmining to Date of First Debit before.</li> <li>is dobing for the aget dobit manufit, subinizations of the state of the 15° of the menth.</li> <li>You propert will be minimized by dobing formatory or the bit of the state of the state of the bit of the state of the state of</li></ul>                      |                          |
|                                                                                                    |                  | You may print Caucel or Change Request for Association Pay from Truit Colline Payment System online at Truist cons Payments. Mull To: Truist Association Services, DB: 2008 2014, LEGP, R. 1976, 2014 Pay To: Astention Truist Association Services, 127:454,4277 or <u>TailEase Pay</u> , 265-237-3932 All payments instante for debit are subject to acceptate by the designated financial institution. All ACH transactions emborized berein must comply with applicable U.S. law. Request tubmitted or: Muedby Tar of First Debit.                                                                                                    |                          |
| <ul> <li>Merrie Mir Merrie Mirane Mirane Mir</li></ul> |                  | Association Nume:<br>Serial Account Number: Unit Number:<br>Buil Pay Number:<br>Paymeta Type:<br>Nume as it appears on the checking/avings account:<br>Address Line 1:<br>Address Line 2:<br>Chy:                                                                                                    |                          |
| <ul> <li>(a) Yeak meaning the Answer and Yeak and Yeak Yeak Yeak Yeak Yeak Yeak Yeak Yeak</li></ul>     |                  | Phone No.: Email Address:<br>Financial Justitino Navane: <u>Parsonal</u> Business Checking Savings<br>Debit Checking or Savings Acct No.:  <br>New Elements Photometer of Occupa                                                                                                    |                          |
| (c)       (c)       (                                                                                                    |                  | (a) You is smalling is Association Pay (ACD) to enhance recurring prynamic through electronic finds transfers by ACT electronic institution.<br>(b) You checking or string occurs at U.S. financial institution.<br>(c) Synchronic electronic electro |                          |
| *LLABELITY LIANT ATTONS. Twist uses good faith efforts to debit your persuents properly. However, we will incor no liability if the service is unable<br>to complete any odds indicated via Association. By the cancer of any own programmer are restricted by legal process, holds or eligibility of account due to<br>be concept symmer, older entries these the designated cancer for your prysent are restricted by legal process, holds or eligibility of account due to<br>account type. Trust Bank, Member FDIC – 10:021 AP Online<br>Print Authorization Back Cancel Submit Enrollment                                                                                                    |                  | (d) Changes to the Online Payment System and these Terms and Conditions. The Terms and Conditions set find how set occurrely to effect for polymet by set. Advances and you officing the Online Payment's Yeat. Advance any time A change may feature of the Online Payment's System. Advances any time A change may feature of the Online Payment's System. Advances any time A change may take the form of an addition, resisting or definites. The Online Payment's System. Advances and the Online Payment's System Advances and Conditions. At a rate may take the form of an addition, resisting or definite. The Advances and Conditions at a rate may take the form of an addition, resisting or definite. The Advances and Conditions at a rate may take the form of an addition, respinse to the Terms and Conditions from the Colline Payment System View May by Views I Advances and Beavier States and Views and Systems I Advances and Systems I Advances and Systems I Advances and Systems I Advances and Systems I Advances and Systems I Advances and Systems I Advances and Advances and        |                          |
| Print Authorization     Back     Cancel     Submit Enrollment                                                                                                    |                  | *LIABLITY LIMPATONS - Train test good faith, affects to dorky your gaymants properly. However, we will incur as bubblity for density is an entry in another<br>to complete any objet instants of a Anotation Poly because of any most of the following constants were designed for an entry in a start in a mobile<br>sufficient available famits to complete the dork; the designed financial instantions for dorks making of the start of the start of the start<br>property of the start of the start of the designed financial instantions for dorks making of the start of the start of the start<br>to accept property, dork methics from the designed account for your payment are restricted by legal process, holds or eligibility of account due to<br>account type. Train Bank. Member FDIC - 10:021 AP Online                                                                                                    |                          |
|                                                                                                    |                  | Print Authorization Back Cancel Submit Enrolment                                                                                                    | I                        |
| An Authorization page will display. Click the <b>Print Authorization</b> button to print the authorization.                                                                                                    | An Authorization | page will display. Click the <b>Print Authorization</b> button to                                                                                                    | print the authorization. |

| 13 | An Authorization page will display. Click the <b>Print Authorization</b> button to print the authorization. |
|----|----------------------------------------------------------------------------------------------------|
| 14 | Read the Authorization Terms and Conditions and click the Submit Enrollment button to submit the            |
|    | enrollment.                                                                                                 |

|                                     | Association Pay Authorization Receipt                                                                                                    |
|-------------------------------------|----------------------------------------------------------------------------------------------------|
|                                     | You have successfully enrolled in Association Pay and authorized recurring electronic funds transfers by ACH debit entries from your account. Your first debit will be processed in the Month/Year shown below.<br>There is no need to contact Truist Association Services to confirm your Association Pay enrollment. No further action is needed on your part. Print this raceipt, which includes a reference number, for your<br>records. |
|                                     | Please direct questions relating to this authorization to Truist Association Services at 727-549-1202 or toll free at 888-722-6669 from 9 a.m. – 5 p.m. ET.                                                                                                    |
| Reference Number:                   |                                                                                                    |
| Request submitted on:               | Payment Method: Association Pay                                                                                                    |
| Month/Year of First Debit:          |                                                                                                    |
| Association Name: Trans And Network | \$                                                                                                    |
| Serial Account Number: Unit I       | umber: Bill Pay Number:                                                                                                    |
| Payment Type:                       |                                                                                                    |
| Debit Checking or Savings Acct No.: |                                                                                                    |
|                                     | Print Close Truist.com                                                                                                    |
|                                     | Click here to return to the ACH Payment Information Page to enroll another obligation for this property.                                                                                                    |
|                                     | Truist Bank, Member EDIC. © 2021 Truist Financial Composition. Learn more                                                                                                    |

15 Click the **Print** button to print the Association Pay Authorization Receipt.